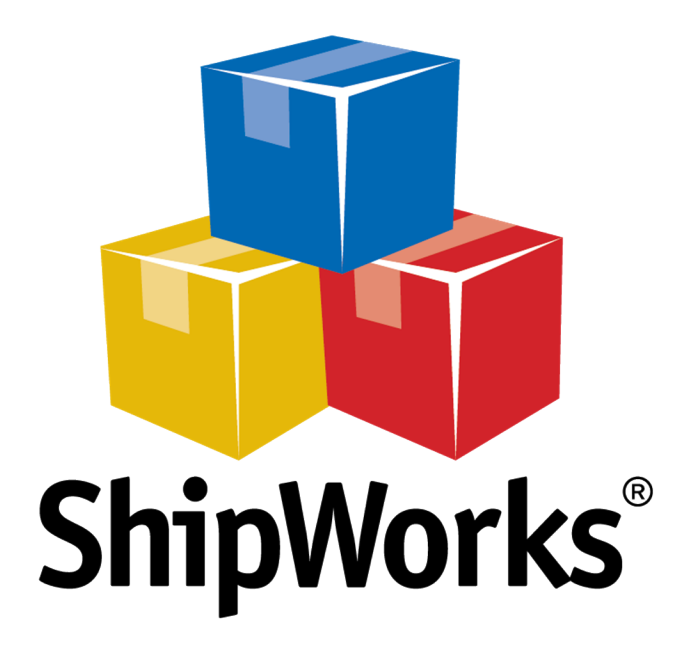

# **Reference Guide**

Adding an Etsy Store

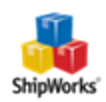

## Adding an Etsy Store

Table of ContentsBackgroundFirst Things FirstThe ProcessStill Need Help

### Background

ShipWorks connects directly to your Etsy seller account via the Etsy API. With one click, or on an automated schedule, your orders are downloaded from Etsy. As soon as you process a shipment, ShipWorks communicates the updated order status, shipping method and tracking information back to Etsy.

#### **First Things First**

Before you begin, please be sure that you:

- >>> Have your Etsy username (or email address) and password available.
- >>> Have ShipWorks installed and are able to log into ShipWorks as a user with administrator rights.

#### **The Process**

- 1. Launch the ShipWorks application and log in as a user with administrator permissions.
- 2. Click on the Manage tab. Then, click the Stores button.

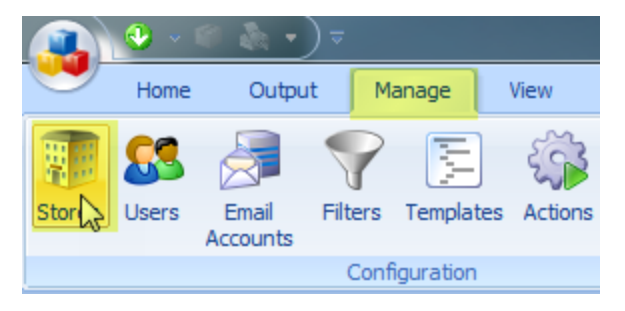

3. Next, click on the **Add Store** button.

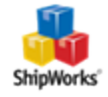

| Manage Stores | 100 Mar 1 Ball | 1.0           | The sub-set | ×                          |
|---------------|----------------|---------------|-------------|----------------------------|
| Store Name    | Store Type     | Last Download |             | Edit<br>Edit<br>Asc Rename |
|               |                |               |             | Add Add Store              |
|               |                |               |             | Close                      |

4. From the What Platform do you sell on? drop-down menu, select Etsy. Then, click Next.

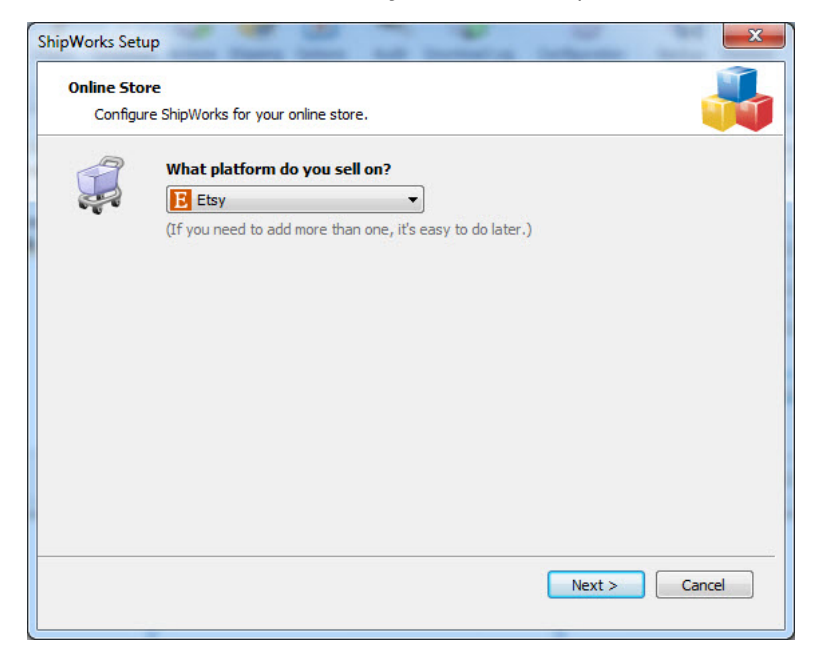

5. Click the **Create Login Token** button. This will open your internet browser.

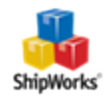

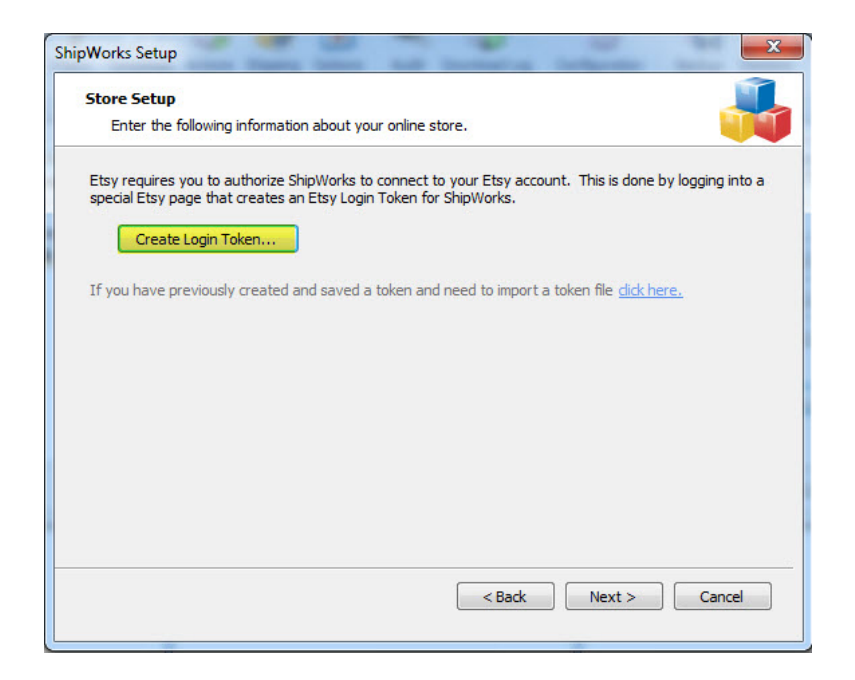

6. A new window will automatically open to the **Sign in to Etsy** page. Enter your Etsy **Email or Username** and **Password.** Then, click the **Sign In** button.

| Sign in to Etsy               | 1                                | f | Sign In Using Facebook |
|-------------------------------|----------------------------------|---|------------------------|
| Email or Username<br>Password | ✓ Stay signed in         Sign In |   |                        |
|                               | Forgot your password?            |   |                        |
|                               | Reopen your account?             |   |                        |

6. Click the **Allow Access** button that appears once you log on to your Etsy store.

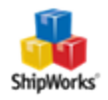

| Sell | Registry                                                                                               | Community                                              | Blogs M                                | obile Gift C                      | ards                         |                                         |
|------|----------------------------------------------------------------------------------------------------|--------------------------------------------------------|----------------------------------------|-----------------------------------|------------------------------|-----------------------------------------|
|      | Etsy                                                                                                   | © <sup>1</sup>                                         |                                        | ۷                                 |                              | Search for items an                     |
| Home | Authorize                                                                                              | an Application                                         |                                        |                                   |                              |                                         |
|      |                                                                                                    |                                                        |                                        |                                   |                              |                                         |
|      | An app<br>accour                                                                                       | lication v<br>nt.                                      | would l                                | ike to co                         | onnect                       | to your                                 |
|      | You ar<br>Not you?                                                                                     | re signed ir<br>? Sign in as so                        | n as<br>omeone els                     | ie.                               |                              |                                         |
|      | The applic                                                                                             | ation ShipWor                                          | <b>ks</b> is trying                    | to connect t                      | o your acco                  | unt.                                    |
|      | You should<br>didn't come<br>email or ch                                                               | d be seeing thi<br>e to this page t<br>nat, close this | is message<br>through an<br>window nov | e because y<br>Etsy App, or<br>w. | ou're using<br>if you follow | an Etsy App. If you<br>ved a link in an |
|      | lf you proce<br>behalf:                                                                                | eed, ShipWork                                          | s will have                            | permission                        | to do the fo                 | llowing on your                         |
|      | <ul> <li>Connect to your account and know your member name</li> <li>Know your email address</li> </ul> |                                                        |                                        |                                   |                              |                                         |
|      | <ul> <li>See your sales and purchases</li> <li>Update your sales and purchase info</li> </ul>          |                                                        |                                        |                                   |                              |                                         |
|      | You can re                                                                                             | voke this acce                                         | ss at any ti                           | me by visitin                     | g Your Acco                  | ount.                                   |
|      | lf you close                                                                                           | this browser                                           | window, no                             | access will                       | l be granted                 | L                                       |
|      | Allow A                                                                                                | Access                                                 |                                        |                                   |                              |                                         |

7. Navigate back to ShipWorks. When access is granted, you'll see a green check-mark icon to the right of the **Create Login Token** button. Click **Next**.

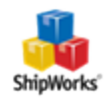

| Store Setup                                                                                                    | mation shout your online store                                                                                           |  |  |
|----------------------------------------------------------------------------------------------------|----------------------------------------------------------------------------------------------------|--|--|
| Enter the following info                                                                                                    |                                                                                                    |  |  |
| Etsy requires you to autho<br>special Etsy page that crea                                                                              | rize ShipWorks to connect to your Etsy account. This is done by logging into a<br>tes an Etsy Login Token for ShipWorks. |  |  |
| Create Login Token                                                                                                    | 🖉 Authorized                                                                                                    |  |  |
| If you have previously created and saved a token and need to import a token file $\underline{\operatorname{dick}\operatorname{here.}}$ |                                                                                                    |  |  |
|                                                                                                    |                                                                                                    |  |  |
|                                                                                                    |                                                                                                    |  |  |
|                                                                                                    |                                                                                                    |  |  |
|                                                                                                    |                                                                                                    |  |  |
|                                                                                                    |                                                                                                    |  |  |
|                                                                                                    |                                                                                                    |  |  |
|                                                                                                    |                                                                                                    |  |  |

Great! You are connected. Now, you will need to fill out a few more screens.

8. On the **Store Information** screen, enter your **Store Name:** and **Address**:. Then, click **Next**.

| ShipWork<br>Store | hipWorks Setup<br>Store Information<br>Enter the name and physical address of your online store. |                                                         |  |  |
|-------------------|--------------------------------------------------------------------------------------------------|---------------------------------------------------------|--|--|
| Nam               | ie                                                                                               |                                                         |  |  |
| Store             | e name:                                                                                          | My Etsy Store                                           |  |  |
| -                 | $\rightarrow$                                                                                    | (This is just how your store will display in ShipWorks) |  |  |
| Add               | ress                                                                                             |                                                         |  |  |
| Co                | mpany:                                                                                           | Widget Me This                                          |  |  |
|                   | Street:                                                                                          | 123 Some Street                                         |  |  |
|                   |                                                                                                  |                                                         |  |  |
|                   | City:                                                                                            | St. Louis                                               |  |  |
| State             | e \Prov:                                                                                         | Missouri                                                |  |  |
| Posta             | al Code:                                                                                         | 63123                                                   |  |  |
| c                 | Country:                                                                                         | United States 👻                                         |  |  |

9. Enter the additional **Contact Information:** for your store. Then, click **Next**.

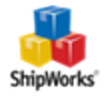

**Note**: This information is optional.

| Contact Information<br>Enter the contact information for your store. |             |                      |  |  |
|----------------------------------------------------------------------|-------------|----------------------|--|--|
| 6                                                                    | ontact Info | rmation              |  |  |
| -                                                                    | Website:    | www.widgetmethis.com |  |  |
|                                                                      | Email:      |                      |  |  |
|                                                                      | Phone:      |                      |  |  |

10. Select how much order history you would like to download into ShipWorks during your initial download. The default is to download **30 Days** of order history into ShipWorks. You can modify this by clicking on the **Edit** link.

| Sto         | ore Setup<br>Configure how ShipWorks will work with yo                                                                         | ur store.                |
|-------------|----------------------------------------------------------------------------------------------------|--------------------------|
| ¢           | ShipWorks will download orders starting                                                                                        | from: 30 days ago (Edit) |
| Store<br>Co | Setup<br>ShipWorks will work with you<br>ShipWorks will download orders starting<br>30 days ago.<br>Download all of my orders. | ur store.                |
|             |                                                                                                    |                          |

11. Verify that the settings for **When the shipment is processed:** are correct. Typically, you would leave the checkbox for **Update my online orders with the shipment details** checked.

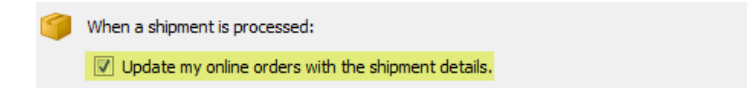

12. Click **Next** and then **Finish**. Then, click **Close**.

Your Etsy orders will begin to download into ShipWorks automatically.

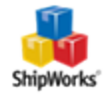

## Still Need Help?

Please feel free to <u>reach out to one of our awesome Customer Care representatives in St. Louis</u>. We are happy to assist you.

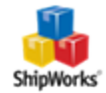